## 简易操作指南

### 连接 DVD 刻录机 0 ¢çç**©** DVD刻录机 背板连接端子 êộĝ

0 请用电视讯号线连接本机的 ANTENNA IN 端子及天线插座。

0

- 请用另一条电视讯号线连接本机的 TV 2 OUT 端子及电视的 RF 输入端子。
- ⑧ 请用 AUDIO/VIDEO 讯号线连(红/白/黄) 接本机的 AV 输出端子及电视机后的 AV 输 入端子。
- ④ 将AC电源线插入电源插座。

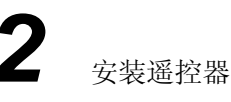

00

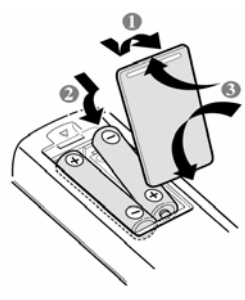

开始设置

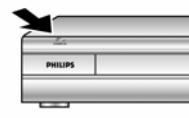

● 按 [STANDBY-ON 电 源]开启电源。

## Television AV IN

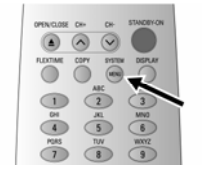

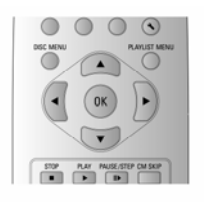

④按[▲] [▼]选择菜单上的

❸按[SYSTEM MENU 设

定]键设定使用光碟机的个

选项。按[▶]执行该选项的操 作。按[OK]确认。

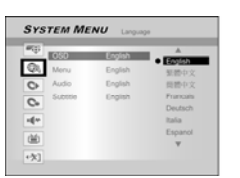

SYSTEM MENU 00

⑤语言菜单 OSD Language: 选取系统 操作语言

Video output: 设定视频输

TV Type: 设定电视机类型

Date: 利用数字键设定系统

Time: 利用数字键设定系统

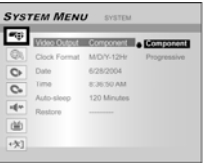

SYSTEM MENU 00 凿

#### ⑦电视调节菜单

6系统菜单

出

日期

时间

搜索电视频道:依次选取 「Utilities」「start scan」按 [OK]开始自动搜索并保存 电视频道。

❸完成后按[SYSTEM MENU]离开菜单 现在您可以使用 DVD 刻录机了!

没有图像! 查看电视机的视频输入是否连接到「AV」, 然后 按[CHANNEL▲▼] 键选择所需要的频道。 没有声音!查看刻录机的音频左右声道是否连接到电视机、 音响或接收器上。

#### **DVDR 520H**

2打开电视机,选择正确的

视频输入。

人偏好。

# **4** 使用屏幕菜单播放文件

#### 可播放 光盘格式

本刻录机可播放录制下列档案格式的 DVD-R/RW, DVD+R/RW 和 CD-R/RW 光盘:

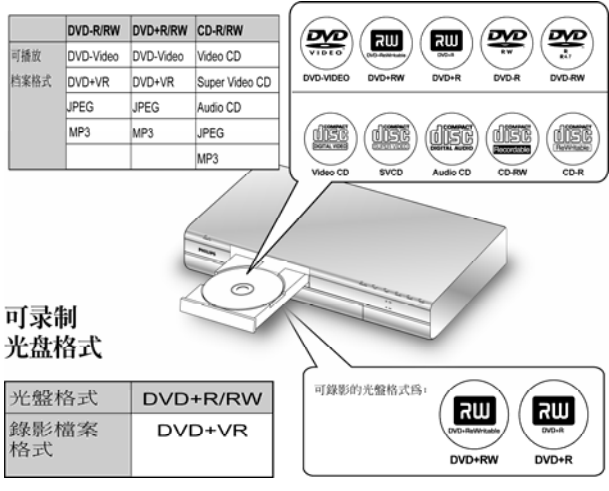

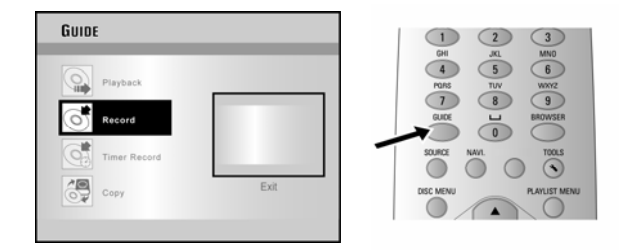

- 插入要播放的文件所在的光盘。
- ❷ 按[GUIDE]键显示 GUIDE 菜单。按[▲][▼]选取「播 放」,然后按[OK]确认。
- ⑤ 按[▲][▼]选取 DVD 或 HDD, 然后按[OK]确认。
- 按[▲][▼]选取要播放文件的类型,然后按[OK]确认。
- ⑤ 按[▲][▼][◀][▶]选择文件,按[OK]确认开始播放。
- ⑥ 按[▶▶ F.F.]快进。
- 按 [ ◀◀ REW ] 快退。
- ⑧ 按[▶▶ NEXT]或[◀◀ PREVIOUS]到下一页或回到 上一页。
- ⑨ 按[II▶ PAUSE/STEP]暂停播放。
- ⑩ 按[■ STOP]停止播放。

## **5** <sub>使用屏</sub>

使用屏幕菜单刻录文件

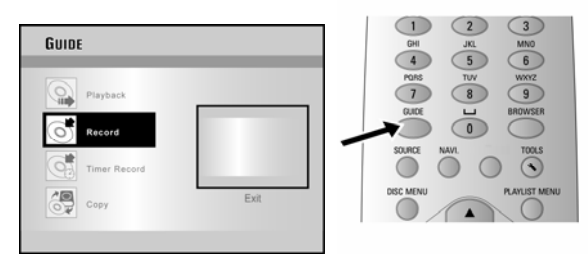

- 将有带标签的一面朝上插入可录制的 DVD+R/+RW光盘,或确认硬盘上有足够的 录制空间。
- ❷ 按[GUIDE]显示 GUIDE 菜单。按[▲][▼]
  选取「录制」,然后按[OK]确认。
- 按[▲][▼]选取讯号输入,然后按[OK]确
  认。

选取「电视」时,请按[▲][▼]选择欲录制的频道

- ④ 按[▲][▼]选取 DVD 或 HDD, 然后按[OK] 确认。
- ⑤ 按[▲][▼]选取录制状态,然后按[OK]确

认。 Recording Mode

| -       |                 |                 |
|---------|-----------------|-----------------|
| Quality | Rec. Time (DVD) | Rec. Time (HDD) |
| M1      | 1 Hour          | 16 Hours        |
| M2      | 2 Hours         | 32 Hours        |
| M2x     | 2.5 Hours       | 43 Hours        |
| M3      | 3 Hours         | 48 Hours        |
| M4      | 4 Hours         | 64 Hours        |
| M6      | 6 Hours         | 96 Hours        |

DVD+R 光盘封片后才能在其他 DVD 光碟机上 播放:

- 按[DISK TOOL]键显示工具箱菜单。
- ❷ 按[▲][▼]选取「封片」,然后按[OK]确认。
- ❷ 按[OK]开始进行封片。

一旦 **DVD+R** 光盘封片后,即不能再进行录制或修改。已经封片了的光盘无法进行解封。

在用户指南中有关于播放、录制以及其他功能的详细 说明

#### 如需要帮助 请访问:www.p4c.philips.com

P/N:7819901229